This documents explains how a registered staff in TAMAM can view his DALEEL ID. The current document shows from the point of view of a coordinator. The same process is applicable for any staffs

## **Pre-conditions**

1. Staff should be Approved with the status Appointment Letter Issued

## Workflow: When a Coordinator / Principal logins

1. Coordinator/Principal logs in>>Application Management>>Registration | Promotion. Filter the staff based on the status "Appointment Letter Issued" as shown below and click View Profile Button

| حكومة الشارقة<br>GOVERNMENT OF SHARAH<br>EXEMPTION INCOME NUMBER<br>Des California |                                           |                                        |                                          |                                                   |
|------------------------------------------------------------------------------------|-------------------------------------------|----------------------------------------|------------------------------------------|---------------------------------------------------|
| Dashboard     Ser Management                                                       | Manage Staff Applications                 |                                        |                                          | 2                                                 |
| Application Management                                                             | Keywords Typ                              | e                                      | Gender                                   | Status                                            |
| Co. Registration                                                                   | Enter your keywords to search             | All                                    | All                                      | Appointment Letter Issued                         |
|                                                                                    | Category De                               | signation                              | Grade                                    | Request Mode                                      |
| Promotion Request                                                                  | All                                       | All                                    | All                                      | · All •                                           |
| Sesignation & Termination                                                          |                                           |                                        | Payment Status                           |                                                   |
| ii\ e-Services                                                                     |                                           |                                        | All                                      | Q Search ✓ Clear ⇐ Export                         |
| 😫 External                                                                         |                                           |                                        |                                          |                                                   |
| Manage School Token                                                                | Show 10 - entries                         |                                        |                                          |                                                   |
| Regulation                                                                         | Name                                      | School ↑↓ Status                       | ↑↓ Type ↑↓ Request Mode ↑↓               | Request Date 1 Action 3                           |
| Message Board                                                                      | AMIRA A M ISMAIL                          | AL AHLIAH PVT. SCHOOLS LLC. Appointn   | nent Letter Issued Existing Registration | 30/09/2019 Service Acady to Print                 |
| 7 My Inquiry                                                                       | ALA MUEEN NEMER RAYA                      | AL AHLIAH PVT. SCHOOLS LLC. Appointn   | nent Letter Issued Existing Registration | 03/10/2019 @ Review View Profile & Ready to Print |
|                                                                                    | EZZIEH A A WAD                            | AL AHLIAH PVT. SCHOOLS LLC. Appointn   | nent Letter Issued Existing Registration | 17/10/2019 Review View Profile                    |
|                                                                                    | ASMAA MOHAMED THARWAT MOHAMED ABDELBAR RE | ZK ALAHLIAH PVT. SCHOOLS LLC. Appointe | nent Letter Issued Existing Registration | 27/10/2019                                        |

2. The following page below opens where the DALEEL ID will be displayed

|                                               |                      |            | Zedit Profile           |
|-----------------------------------------------|----------------------|------------|-------------------------|
|                                               |                      | Profile Co | mpletion (100%)         |
| Personal Information Daleel Username: CSP1218 |                      |            |                         |
| Unified Identification Number                 | 41648680             |            |                         |
| Emirates ID                                   |                      | Education  |                         |
| Date of Birth                                 | 16 Sep 1977          | Education  |                         |
| Emirate ID Expiry Date                        | 05 Feb 2020          |            |                         |
| Nationality                                   | India                |            |                         |
| Passport Issue Country                        | United Arab Emirates |            | University of Mumbai    |
| Passport Number                               |                      | $\sim$     | Degree: Bachelor degree |

## Workflow: When a Staff logins

When the Staff Loggin, he directly land on to the below page displaying the DALEEL ID

| حكومة الشارقة<br>GOVERNMENT OF BARRAN<br>MARANACIOR RECEINS ANIMATI<br>في الشارقة الشعليم الخاص |                                                               |                                   |                           |
|-------------------------------------------------------------------------------------------------|---------------------------------------------------------------|-----------------------------------|---------------------------|
| E Profile ><br>C Edit Profile<br>B Resignation Request                                          | Profile Profile Resignation Request                           |                                   | Teaching Assistant        |
| Personal Information                                                                            |                                                               |                                   | Profile Completion (100%) |
|                                                                                                 |                                                               |                                   | 0                         |
|                                                                                                 | Unified Identification Number<br>Emirates ID<br>Date of Birth | 808-2034-5888583-1<br>01 Jan 2018 | Education                 |